## Instruction for CADLIVE Simulator Example: *TCA cycle* S-System Analysis

## NOTICE

If there is anything wrong with calculation and you want to kill your job, access the site of <u>http://kurata01.bse.kyutech.ac.jp/TEST/Life/kill</u>, and push the kill simulator button.

## Instruction

This demonstrates how to convert GMA into S-system, and how to analyze the sensitivities and stabilities of S-system at the steady state.

- 1. Input GMA
- 2. Solve the GMA at the steady state. GMA is solved by algebraic equations.
- 3. Based on the steady state value, GAM is converted into S-system.
- 4. Solve the sensitivities and stability of the S-system.

Open <u>http://kurata01.bse.kyutech.ac.jp/TEST/Life/index.html</u> on a PC browser to display the screen (Fig. 1). Input the user name, subsequently his/her password to start up simulation.

| GADLIVE Simulator      | Test for Login Microsoft Internet Explorer                                                 |             |
|------------------------|--------------------------------------------------------------------------------------------|-------------|
| ファイル(ビ) 編集(ビ) 表:       | E(1) わたに入り(1) ツール(1) ヘルプ(1)                                                                | <u></u>     |
| 🔇 #3 • 🕥 · 🖪           | ) 🗟 🏠 🔎 🗰 👷 BALLAD 🤣 🍓                                                                     |             |
| アドレス(D) 🛃 http://kurat | a01 bsekyutech.ac.jp/TEST/Life/index.html?Example_Session=832688e7c1bc726288c22e095cadeac7 | ¥540 りンク ** |
| Login to<br>Welcome    | CADLIVE Simulator<br>IPlease identify yourself with your user-mame and password            | 4           |
| User-name:<br>Password | Masaki                                                                                     |             |
|                        |                                                                                            |             |
|                        |                                                                                            |             |
|                        |                                                                                            |             |
|                        |                                                                                            |             |
|                        |                                                                                            |             |
| - Swarmendowe          |                                                                                            | • 182 mail  |

Fig. 1 Login screen

To input the TCA cycle mathematical model from the database, click the Math model data button. When Fig 2 appears, select "Demo: TCA cycle S-system".

| CADLIVE Simulator - Mici                | rosoft Internet Explorer                                                                                                    |             |                                                   |                                                                                                    |
|-----------------------------------------|----------------------------------------------------------------------------------------------------|-------------|---------------------------------------------------|----------------------------------------------------------------------------------------------------|
| ファイル(E) 編集(E) 表示(y) お                   | 5気に入り(色) ツール(1) ヘルプ(1)                                                                                                    |             |                                                   | at 1997 - 1997 - 1997 - 1997 - 1997 - 1997 - 1997 - 1997 - 1997 - 1997 - 1997 - 1997 - 1997 - 1997 - 1997 - 199 |
| 😋 🛤 • 🐑 · 💌 😫                           | 🐔 🔎 株素 🧙 おちにこんり 🚱 😒 🍓 🖬 🛛 🕞 🎉 🎒                                                                                                    | i 🗭 🎕       | •                                                 |                                                                                                    |
| アドレス(①) 🍓 http://kurata01.bsek          | yutech.ac.jp/TEST/Life/index.html?Example_Session=06043bb38a876fc6318e3d3d828                                                                                                    | (26ca1      |                                                   | 💌 🔁 移動 リンク 🎽                                                                                                    |
| CADLIVE<br>Simulator<br>user : reviewer | Simulator     Start from database     Start from scratch     Dreat iout     Dreat iout                                                                                                    | Sta<br>Regu | rt from local PC file<br>lator-reaction equations |                                                                                                    |
| Simulator                               | Title                                                                                                    | Auther      | Time Stamp                                        | ^                                                                                                    |
| Detelses                                | Demo: TCA cycle S-system                                                                                                    | reviewer    | 2004-12-27 11:37:09+08                            |                                                                                                    |
| Database                                | Demo: Nitrogen Assimilation System Dynamics                                                                                                    | reviewer    | 2004-12-07 12:43:03+08                            |                                                                                                    |
| maintenance                             | Demo: Heat shock reponse steady state analysis                                                                                                    | reviewer    | 2004-12-07 12:19:27+08                            |                                                                                                    |
| File interface                          | Demo Heat shock response dynamics                                                                                                    | reviewer    | 2004-12-07 12:18:19+08                            |                                                                                                    |
|                                         | Demo: Circadian Clock for reviewers                                                                                                    | reviewer    | 2004-12-07 12:13:38+08                            |                                                                                                    |
|                                         | Heat Shock Response No.16 fig1                                                                                                    | mitsu       | 2004-11-28 175835+08                              |                                                                                                    |
|                                         | Heat Shock Response No.16(NON D)                                                                                                    | mitsu       | 2004-11-25 21:37:06+08                            |                                                                                                    |
|                                         | Heat shock response NO.16 fig1.2                                                                                                    | mitsu       | 2004-11-24 22:37:58+08                            |                                                                                                    |
|                                         | Heat shock response NO.16 fig1.1                                                                                                    | mitsu       | 2004-11-19 19:49:28+08                            |                                                                                                    |
|                                         | Heat shock responseNO.16 fig1                                                                                                    | mitsu       | 2004-11-19 08:59:16+08                            |                                                                                                    |
|                                         | SEO-DEG strategy model                                                                                                    | mitsu       | 2004-11-16 15:22:02+08                            |                                                                                                    |
|                                         | Demo: Heat shock response steady-state analysis                                                                                                    | reviewer    | 2004-11-12 19:25:28+08                            |                                                                                                    |
|                                         | Demo: Heat shock response dynamics                                                                                                    | reviewer    | 2004-11-12 19:23:59+08                            |                                                                                                    |
|                                         | CMA TO SSYSTEM02                                                                                                    | mitsu       | 2004-11-05 1837:14+08                             |                                                                                                    |
|                                         | Demo: Sensitivity analysis for the ammonia assimilation system                                                                                                    | reviewer    | 2004-11-05 15:10:33+08                            |                                                                                                    |
| Liser Admin                             | Demo: Ammonia Assimilation for Reviewers                                                                                                    | reviewer    | 2004-11-05 15:08:47+08                            |                                                                                                    |
|                                         | A DECEMBER OF A DECEMBER OF A |             | 0004 44 05 45 03 40.00                            | <u>×</u>                                                                                                    |
| ◎ ページが表示されました                           |                                                                                                    |             |                                                   | 🔮 インターネット                                                                                                    |
| 1 74-b 2 Weeks                          | ws Evolo 🔹 🚮 ReviewResult - M 🛛 🖓 Adobe Acrobat 💦 🖓 CADLIN                                                                                                    | E Simulat   | A AA AA                                           | 9 0 0 A A 1046                                                                                                  |

Fig. 2 Selecting the TCA cycle model.

In the following screen (Fig. 3), click "Go to Select Analysis Type".

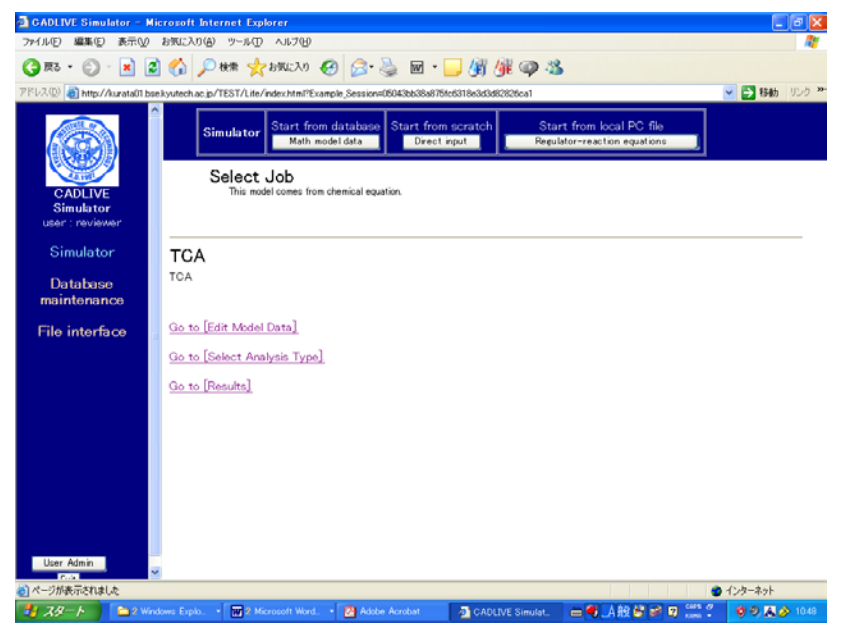

Fig. 3 Screen for selecting a job

Next, select "Steady-state" as analysis type in Fig. 4, and click the submit button.

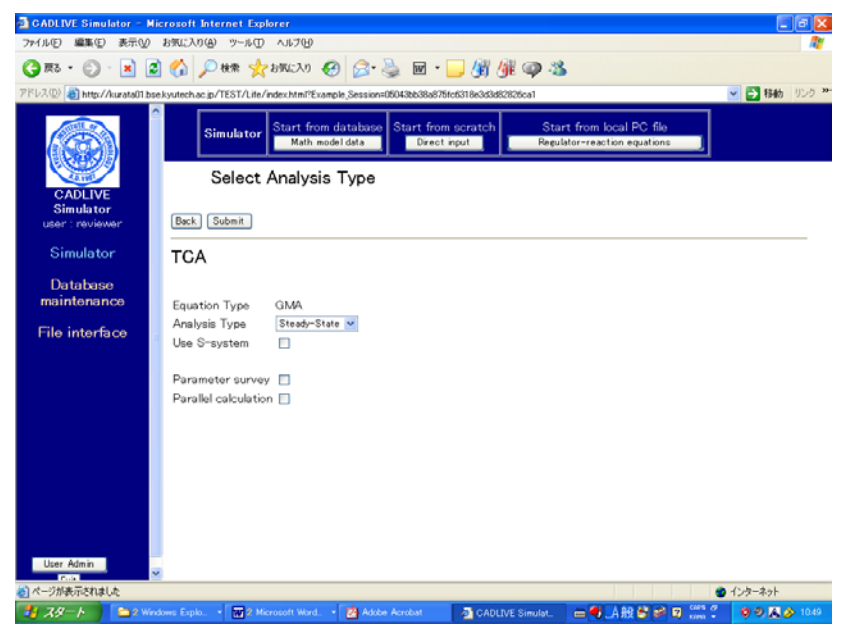

Fig. 4 Screen for selecting an analysis type

Set the control data for solving the algebraic equation of GMA in Fig. 5. G-value must be set as 1. The ratio of perturbation that is given to parameters is set as change width calc. sensitivity (STD). After setting the control parameters, click the confirm button.

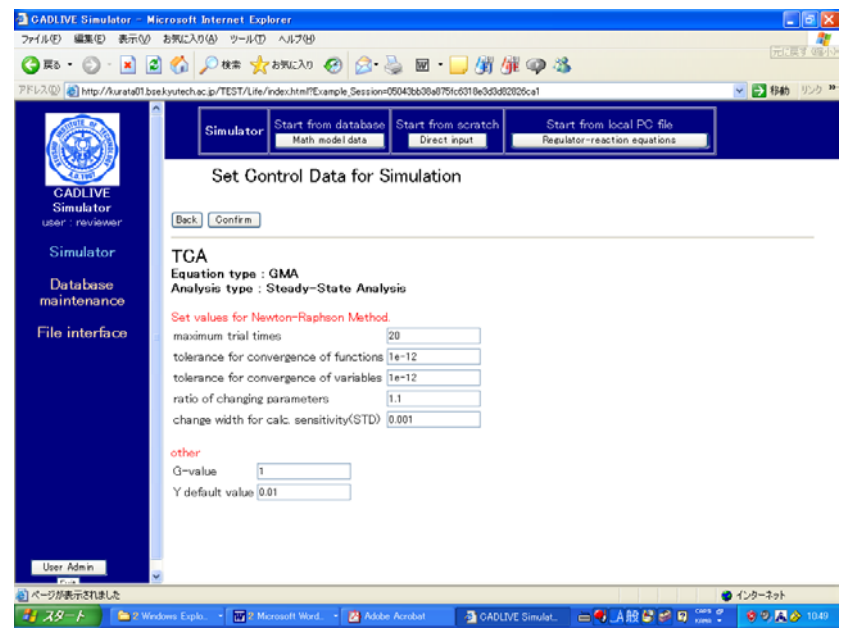

Fig. 5 Screen for setting control data for steady-state analysis

The screen for setting parameters and initial values appears as shown in Fig. 6. In this instruction, since these values have bee already provided, click the confirm button. To calculate the steady state concentrations, sensitivities and stability (eigenvalue), click the submit button in the next screen.

| 🛃 GADLIVE Simulator = Mic      | rosoft Internet Explorer                                                                                                    | - 2 🛛        |
|--------------------------------|----------------------------------------------------------------------------------------------------|--------------|
| ファイル(E) 編集(E) 表示(V)            | お気に入り(金) ツール(① ヘルプ(1))                                                                                                    | <i></i>      |
| 🌀 R5 • 🕥 · 🖹 🙎                 | 🚯 🔎 MR 👷 BRUCAD 🤣 😥 🌭 🔤 🛛 🔜 🕼 🌗 🦓 🧐 🥸                                                                                                    |              |
| アドレス(1) 🚵 http://kurata01.bse. | kyutech.ac.jp/TEST/Life/index.html?Example_Session:05043bb38a875fc6318e3d3d82826ca1                                                                                                    | 🕑 🔁 移動 リンク 🎽 |
|                                | Simulator Start from database Start from scratch Start from local PC file<br>Math model data Direct input Reculator-reaction equations                                                                                                    |              |
| CADLIVE<br>Simulator           | Set Parameters and Initial Values<br>Set parameters and initial values directly.                                                                                                    |              |
| Simulator                      |                                                                                                    |              |
| Database<br>maintenance        | TITIE Model IIIIIIIIIIIIIIIIIIIIIIIIIIIIIIIIIIII                                                                                                    | ^            |
| File interface                 | 1 WETADOLIC:NONE<br>N_VAR : 13: 1 mum of variables(all)<br>ALAGGER: 0: 1 mum of variables(Alcebraic Eq.)<br>17_START : index: initial_value: tar 1comment                                                                                                    |              |
|                                | Y.START : 1: 4.0000-05: X1 E<br>Y.START : 2: 1000-05: X2 E<br>Y.START : 2: 0.000-05: X2 E<br>Y.START : 2: 0.000-05: X3 E<br>Y.START : 2: 0.000-05: X3 E<br>Y.START : 2: 0.000-05: X4 E<br>X4 E<br>Y.START : 2: 0.000-05: X4 E<br>X4 E<br>Y.START : 2: 0.000-05: X4 E<br>Y.START : 2: 0.000-05: X5 E<br>Y.START : 2: 0.000-05: X5 E<br>Y.START : 2: 0.000-05: X5 E<br>Y.ST |              |
|                                | Y_STATT : 0: 2.359+01: X0 I<br>Y_STATT : 0: 2.4489+00: X7 I<br>Y_STATT : 0: 5.6595+01: X0 I<br>Y_STATT : 0: 5.659+01: X0 I<br>STATT : 0: 1.2591+01: X0 I<br>I                                                                                                    |              |
|                                | Y_START : 11: 0.0122-01: X11 1<br>Y_START : 24.0722+02: X12 1<br>Y_START : 13: 2.2566-01: X19 1                                                                                                    |              |
| User Admin                     | uranatinanse:indextvativativativativativationary valida, inida, anida, anida<br>PARAM :constantPlayer 1: 1:12:00:1: (null) I Not Used!<br>PARAM :constantPlayer 2: 1:12:00:1: (null) I Not Used!<br>PARAM :constantPlayer 2: 1:12:00:1: (null) I Not Used!                                                                                                    | ~            |
| 2 ページが表示されました                  |                                                                                                    | インターネット      |
| 🧦 🎝 🖉 – ト 🔰 🔁 2 Weed           | wes Explo. 🔹 📆 2 Microsoft Word. 🔹 🛃 Adobe Acrobat 🛛 💁 CADLIVE Simulat. 🚔 🚭 🗚 😫 🤗 😂 🗤 🕬                                                                                                    | 🕏 🔍 🕂 🌛 1050 |

Fig. 6 Screen for setting parameters and initial values

The resultant steady-state concentrations, sensitivities and stability are displayed as shown in Fig. 7.

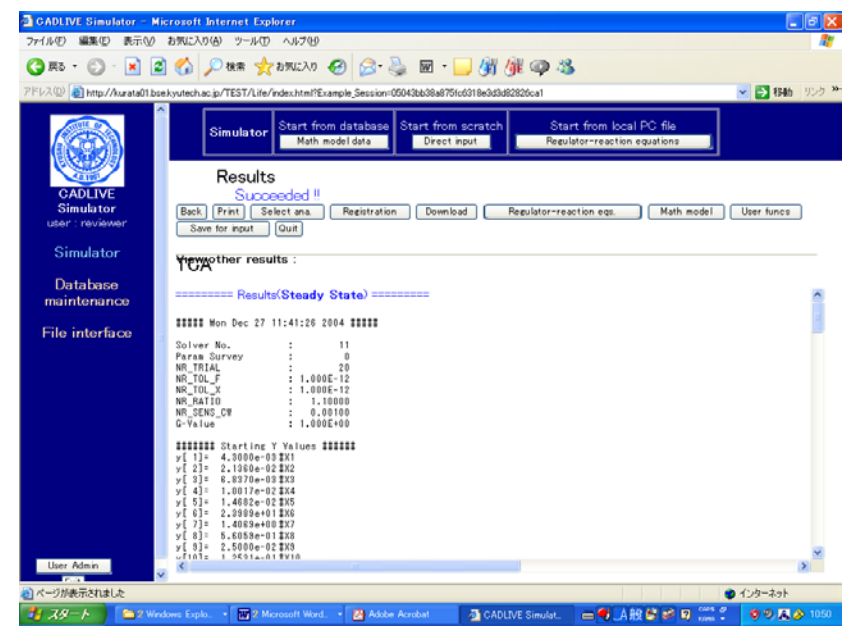

Fig. 7 Results of steady-state concentrations, sensitivities, and stability

To perform S-system analysis, click the "Select ana button" in the screen (Fig. 7). Check the box of "Use S-system" in the following screen (Fig. 8), and click the submit button. After confirming the analysis type, submit the job in the next screen.

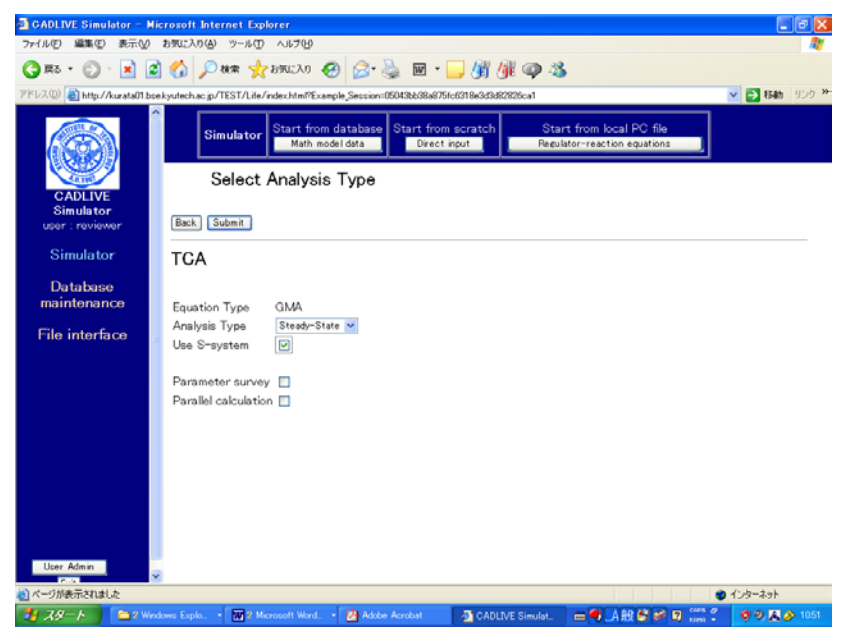

Fig. 8 Screen for selecting the analysis type.

The screen for setting the parameter values and initial values (Fig. 9) appears, which have been already calculated based on the GMA result. Thus, just click the confirm button, subsequently push the submit button.

| GADLIVE Simulato        | or ⊂ Microsoft Internet Explorer                                                                                                    |                                                                                                    |
|-------------------------|----------------------------------------------------------------------------------------------------|----------------------------------------------------------------------------------------------------|
| ファイル(E) 編集(E) 表         | 表示(の) お気に入り(値) ツール(①) ヘルプ(10)                                                                                                    | <b></b>                                                                                                    |
| 😋 #5 • 🕥 · 🖪            | 🖹 🗟 🏠 🔎 🗮 👷 BRUCAD 🤣 🎅 🌺 📓 🛛 🖵 🎉 🎒 🥨 🥸                                                                                                    |                                                                                                    |
| アドレス(1) 🛃 http://kura   | ata01.bsekyutechac.jp/TEST/Life/index.html?Example_Session=05043bb38a875fc6318e3d3d82826ca1                                                                                                    | Filter 1000 ** Filter 1000 ** Fil |
|                         | Simulator Start from database Start from scratch Start from local PC file<br>Math model data Direct input Regulator-reaction equations                                                                                                    |                                                                                                    |
| CADLIVE                 | Set Parameters and Initial Values (S-System)<br>Set parameters and initial values directly.                                                                                                    |                                                                                                    |
| user : reviewer         | Back Regulator-reaction eqs. Math model User funcs Upload & merge file Confirm                                                                                                    |                                                                                                    |
| Simulator               | TCA                                                                                                    |                                                                                                    |
| Database<br>maintenance | NUME Wodel HINIIIIIIIIIIIIIII<br>NUME : 13:1 found f variables(all)<br>N_ALCEBR: 0: I num of variables(all)                                                                                                    | 1                                                                                                    |
| File interface          | III     START     Index:     Initial value:     Las I comment       Y     START     1     5     4016-05; A1     1       Y     START     1     5     4016-05; A1     1       Y     START     1     5     4016-05; A1     1       Y     START     5     4057-002; A3     1       Y     START     5     1.4738-02; X6     1       Y     START     6     1.4758-02; X6     1       Y     START     6     1.459-01; X8     1       Y     START     6     1.459-01; X8     1       Y     START     6     1.459-01; X8     1       Y     START     6     1.459-01; X8     1       Y     START     8     2.6054-01; X8     1       Y     START     1     8     2.6054-01; X8     1       Y     START     1     8     2.606-01; X10     1       Y     START     1     1.626-01; X10     1 |                                                                                                    |
| User Admin              | PARAM:rnam:index:velival.startinum_survey:D/M/Sichangs:velicA_minCA_marika_Bcomment       PARAM:rnam:index:velival.startinum_survey:D/M/Sichangs:velicA_minCA_marika_Bcomment       PARAM:constantPlayer: 1: .0000000000000000000000000000000000                                                                                                    |                                                                                                    |
| 👌 ページが表示されました           |                                                                                                    | インターネット                                                                                                    |
| 🦺 38-k 📔 🖻              | 🖿 2 Windows Explo. 🔹 🖬 2 Microsoft Word. 🔹 🛃 Adobe Acrobat 🛛 🖉 CADLIVE Simulat. 🛛 🗮 🗛 😫 😂 😰 🕬 🐔                                                                                                    | 🤨 🔍 🕂 🤌 1051                                                                                                    |

Fig. 9 Screen setting the parameter values and initial values

The resultant sensitivities and stability (eigenvalue) are shown in Fig. 10.

| 🗿 GADLIVE Simulator – Mi      | crosoft Internet Explorer                                                                                                    | <b>a</b> 🗙   |
|-------------------------------|----------------------------------------------------------------------------------------------------|--------------|
| ファイル(2) 編集(2) 表示(⊻)           | お気に入り④ ツール① ヘルプセ                                                                                                    |              |
| 🌀 R5 • 🐑 · 💌 💈                | ) 🟠 🔎 16# 👷 87623.0 🤣 🎯 - 🍡 🞯 - 🔜 🖓 🖓 🥥 🥸                                                                                                    |              |
| アドレス(1) 👔 http://kurata01.bse | ekyutechac.jp/TEST/Life/index.html?Example_Session:05043bb38a875fc6318e3d3d82826ca1 🛛 💌 🔁 854b                                                                                                    | リンク <b>※</b> |
| Â                             | Simulator Start from database Start from scratch Start from local PC file Direct input Regulator-reaction equations                                                                                                    |              |
| 4.18                          | Results (S-System)                                                                                                    |              |
| CADLIVE                       | Succeeded !!                                                                                                    |              |
| Simulator                     | Back Print Select ana. Registration Download Regulator-reaction eqs. Math model User funcs                                                                                                    | J            |
| user : reviewer               | Save for input Quit                                                                                                    |              |
| Simulator                     | Texother results :                                                                                                    |              |
| Database<br>maintenance       | ====== Results(Steady State) =======                                                                                                    | ^            |
| File interface                | ##### Mon Dec 27 11:44:01 2004 #####                                                                                                    |              |
|                               | Solver No. : 12<br>Param Survey : 0<br>6-Value : 1.000E+00                                                                                                    |              |
|                               | IIIIII     Paraseter: IIIIII       constantPlayer[1]     1.0000+00 [(null)       constantPlayer[2]     1.0000+00 [(null)       constantPlayer[3]     1.0000+00 [(null)       constantPlayer[4]     1.0000+00 [(null)       constantPlayer[4]     1.0000+00 [(null)       constantPlayer[4]     1.0000+00 [(null)       constantPlayer[6]     1.0000+00 [(null)       constantPlayer[6]     1.0000+00 [(null)       constantPlayer[6]     1.0000+00 [(null)       constantPlayer[6]     1.0000+00 [(null)       constantPlayer[1]     1.0000+00 [(null)       constantPlayer[1]     1.0000+00 [(null)       constantPlayer[1]     1.0000+00 [(null)       constantPlayer[1]     1.0000+00 [(null)       constantPlayer[1]     1.0000+00 [(null) |              |
|                               | constantPlayer[13] = 1.0000e+00 \$(null)<br>constantPlayer[14] = 8.7700e-01 \$CluDH.cvt                                                                                                    |              |
| User Admin                    | constantPlayarTIST = 7 E100a400 PFCDH aut                                                                                                    | × ~          |
|                               |                                                                                                    | -            |
| 2 ページが表示されました                 | • 1)9-29h                                                                                                    |              |
| 🛃 スタート 🔰 😂 2 West             | kows Explo. 🔹 🖬 2 Microsoft Word. 🔹 🛃 Adobe Acrobat 🛛 💁 CADLIVE Simulat. 🛛 🚍 🖪 A 般 🕏 🥩 🛛 🚥 🐔 🔮 🧐 🤒 🖓                                                                                                    | 01053        |

Fig. 10 Results of sensitivity and stability (eigenvalue): Steady-state values (STD), fluxes, logarithmic gains of metabolites, sensitivities of metabolites with respect to rate constants, sensitivities of metabolites with respect to kinetic orders, logarithmic gains of fluxes, sensitivities of fluxes with respect to rate constants, sensitivities of fluxes with respect to kinetic orders, and stability.